# Guía Rápida de ACUDEN Digital

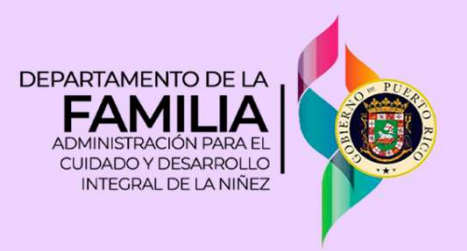

## Completar solicitud de servicios por Vales para Añadir Menor

Usted puede solicitar añadir menores para recibir servicios desde la pantalla principal de ACUDEN Digital. Siempre y cuando su solicitud este en proceso de cita y su estatus se encuentre en Recibida con color verde.

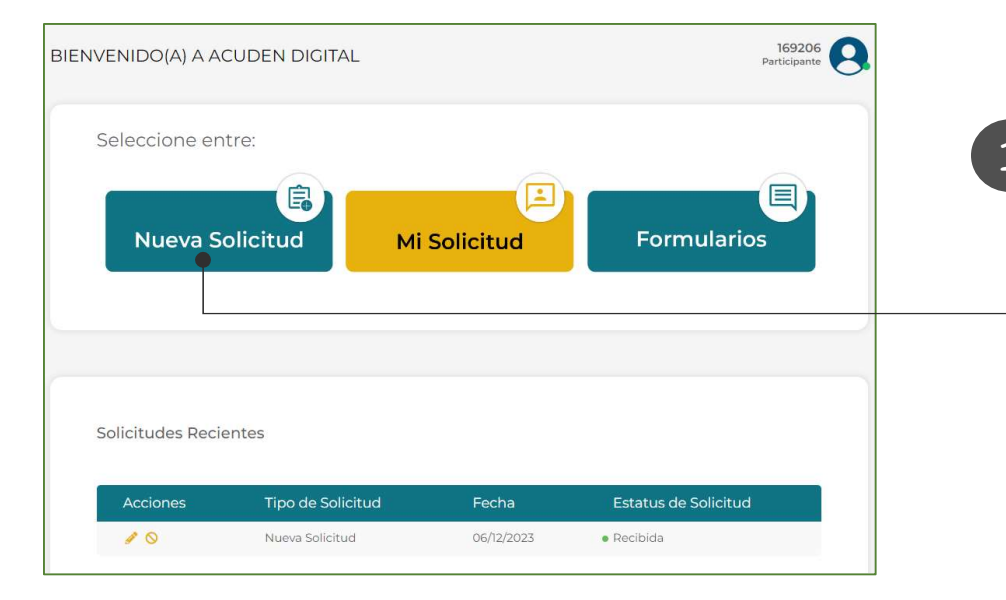

Si aún no ha comenzado el proceso oprima el botón **Nueva Solicitud** o, a través del icono de la *Solicitud Añadir Menor(es)* previamente registrada en el listado en la parte inferior titulado *Solicitudes Recientes* y continue con el paso 3.

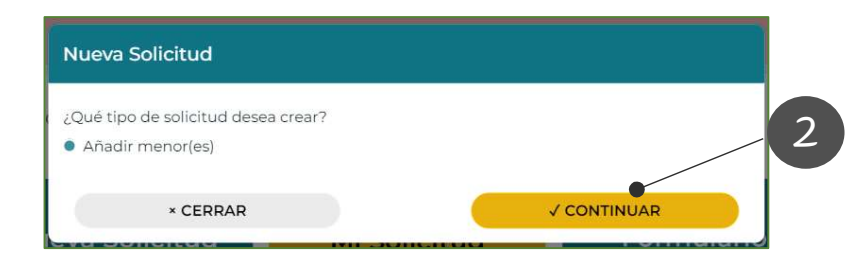

Aparece la ventana de consulta *Nueva Solicitud*. Marque la opción **Añadir Menor(es)** y oprima el botón **CONTINUAR**.

### Completar solicitud de servicios por Vales para Añadir Menor ACUDEN Digital

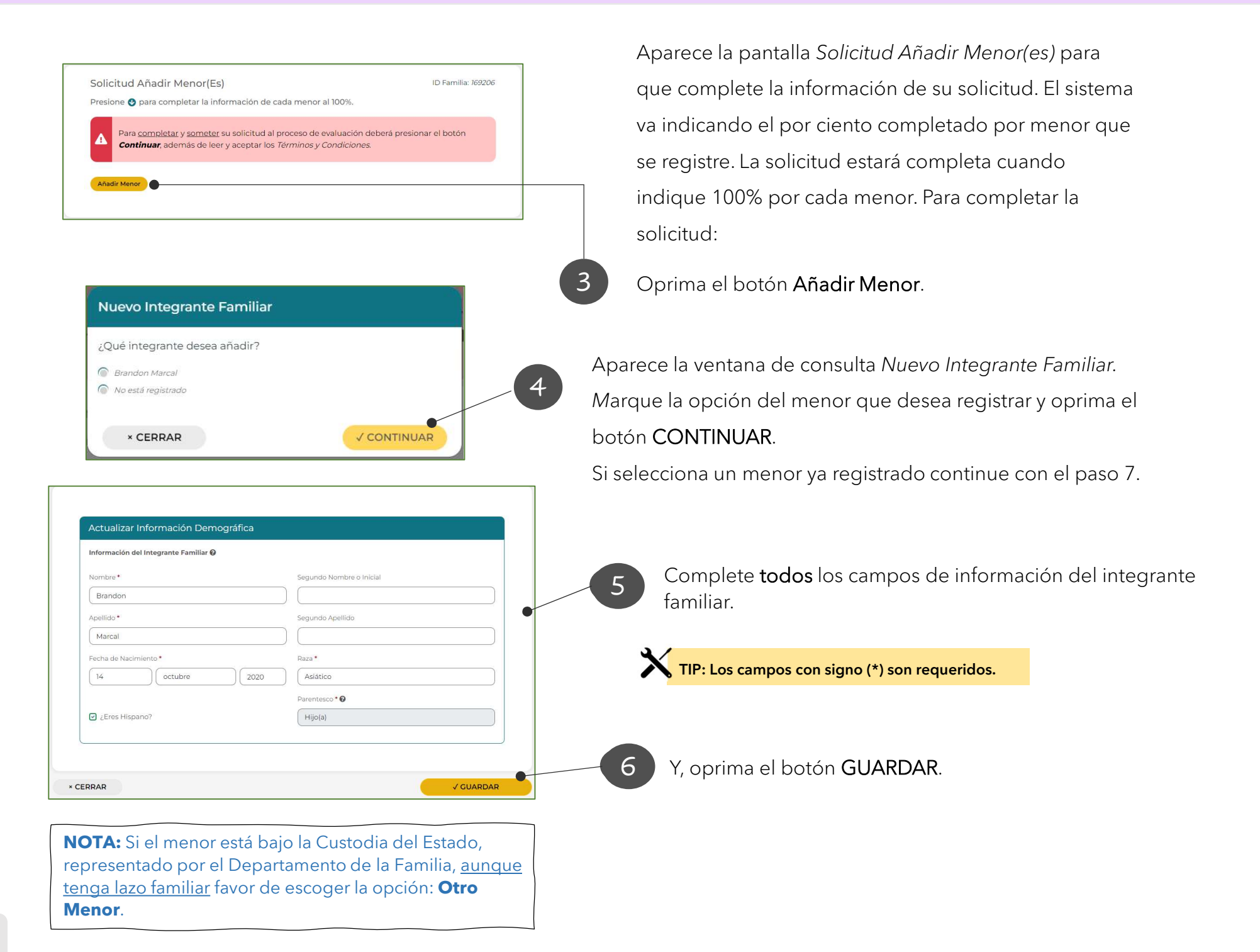

#### Completar solicitud de servicios por Vales para Añadir Menor **ACUDEN Digital**

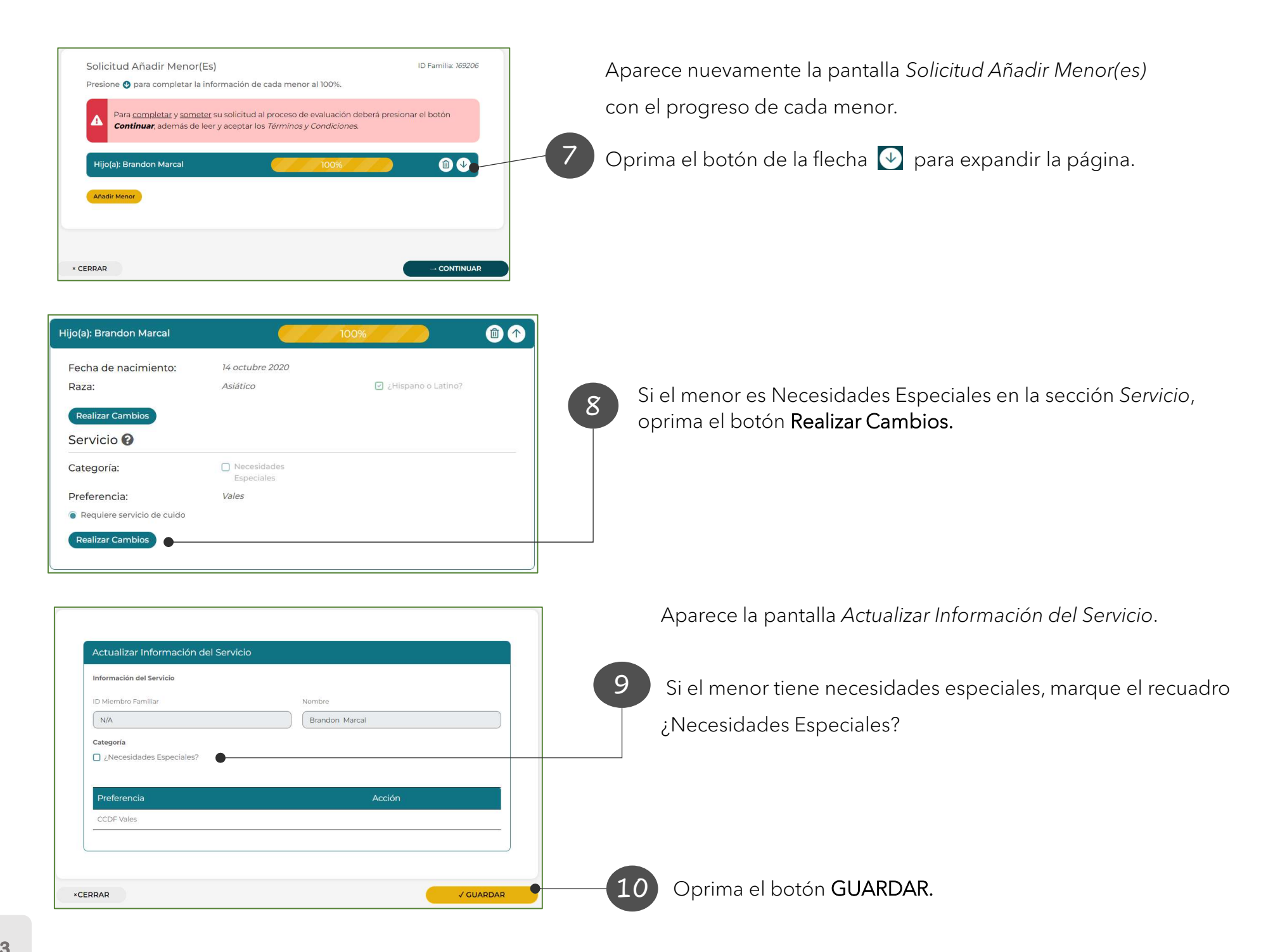

#### Completar solicitud de servicios por Vales para Añadir Menor **ACUDEN Digital**

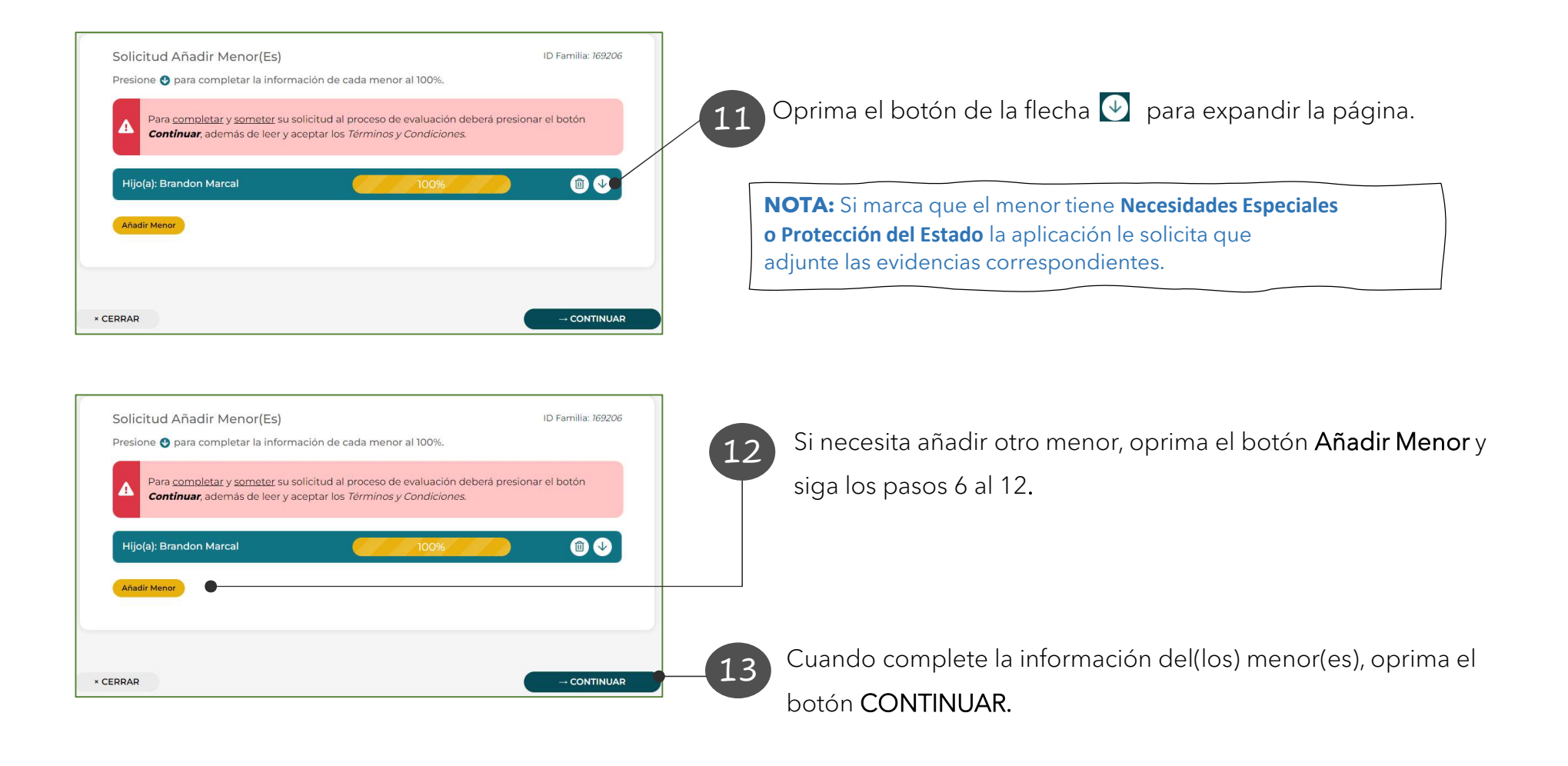

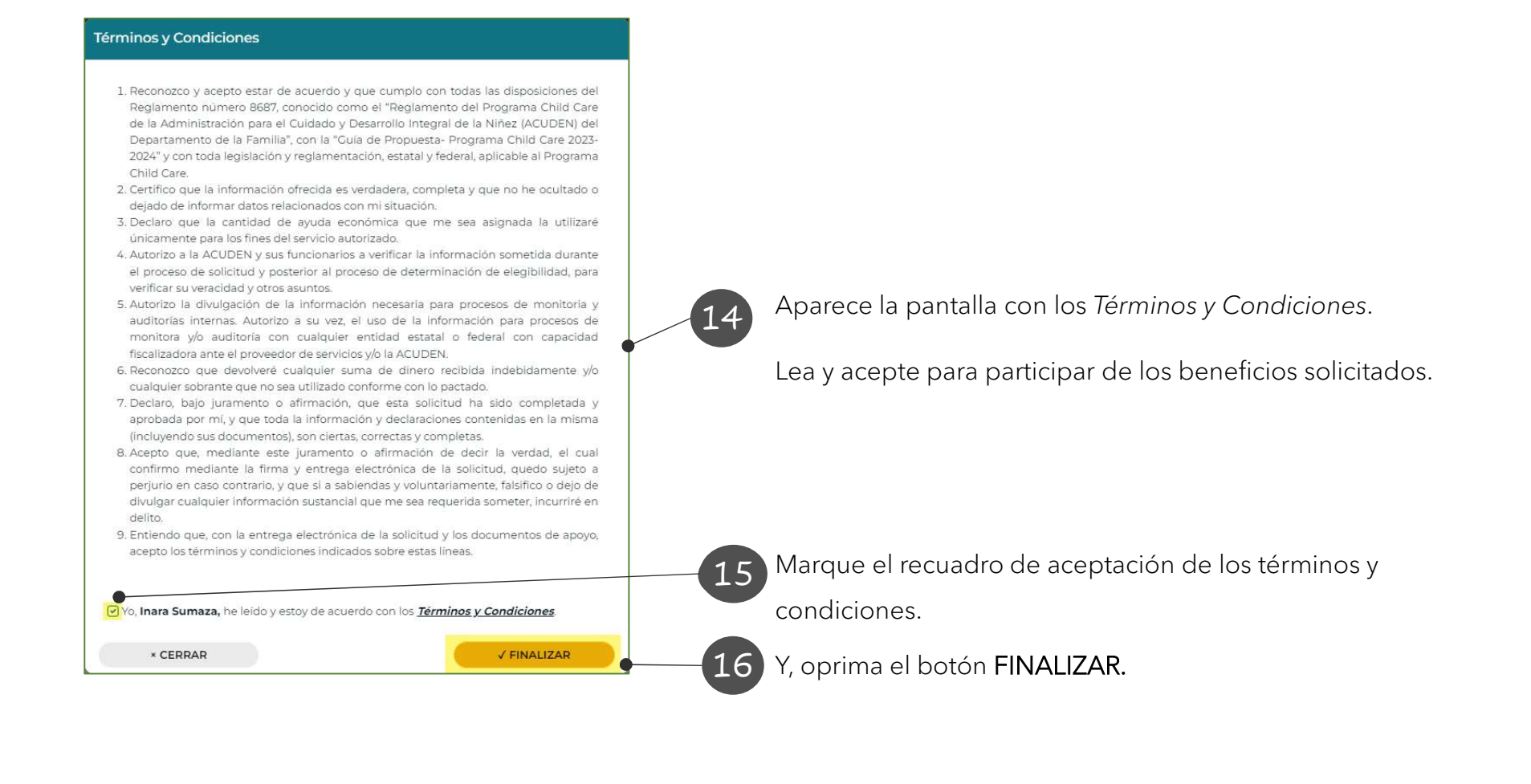

La solicitud fue sometida exitosamente

La aplicación regresa a la pantalla principal y presenta el mensaje de confirmación.

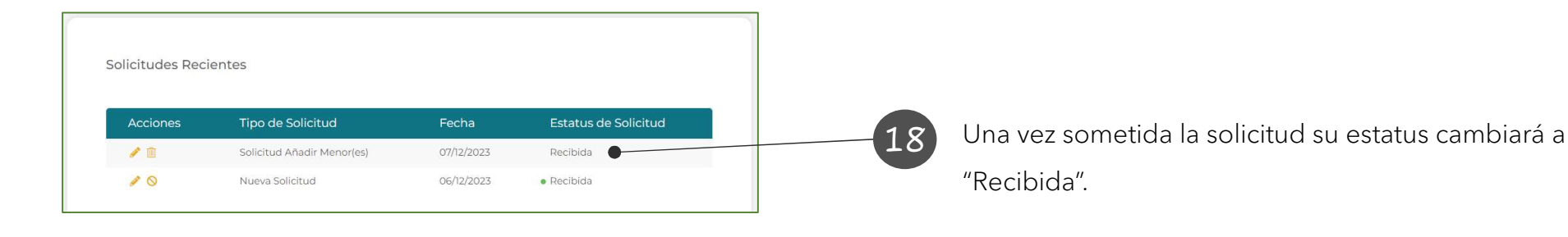

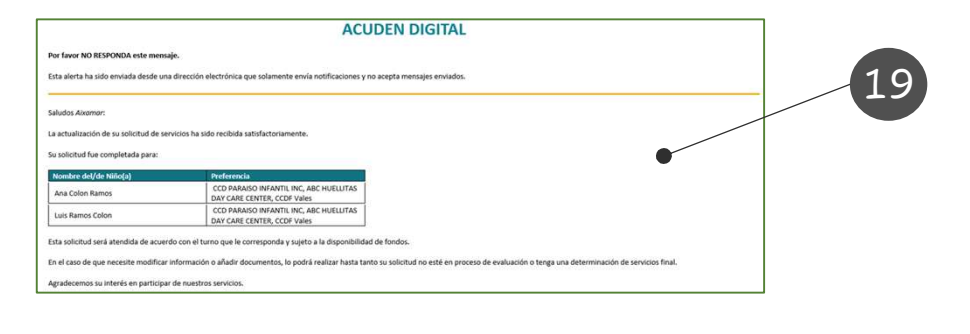

Una vez sometida la solicitud recibirá un correo electrónico confirmando el registro de la solicitud.

También, una vez llegue su turno, halla disponibilidad de fondos y su cita no haya transcurrido se incluirán el(los) menor(es) a su solicitud en evaluación. Entonces puede proceder con subir los documentos requeridos para la evaluación de la solicitud.